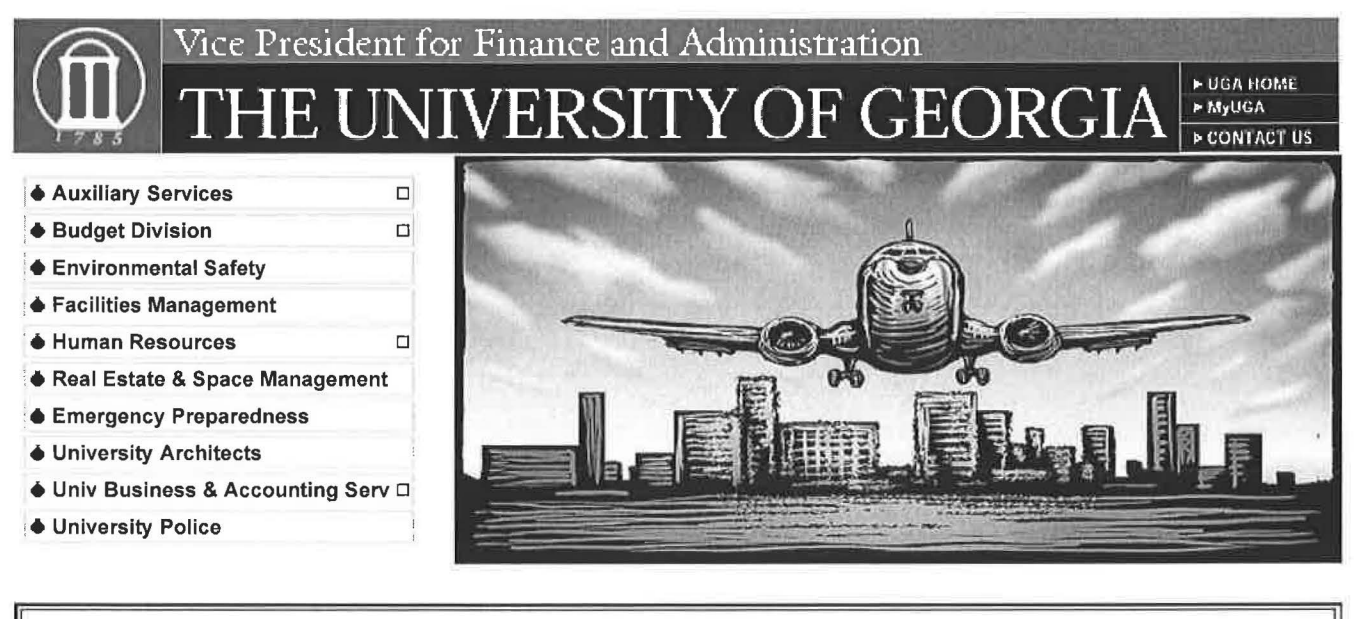

## Travel at UGA

Accounts Payable is responsible for processing all documents related to University business travel. These include requests for authority to travel, reimbursement requests, and travel agency billings. Each document is reviewed for proper approval, compliance with travel regulations, and budgetary funding. Travel is subject to Board of Regents and University travel regulations.

| BAAF Presentation for Travel<br>Changes           | ◆ Travel Policy effective Nov 1, 2012 | Pocket Guide for Employee Travel     |
|---------------------------------------------------|---------------------------------------|--------------------------------------|
| Important Contact Information                     | Travel meal allowance examples        | Payment Turn Around                  |
|                                                   |                                       |                                      |
| Travel Encumbrance/Authority                      | • <u>Travel Forms</u>                 | Parking Options for Atl Airport      |
| Travel Expense Statement                          | Group Travel                          | Mileage Reimbursement                |
|                                                   |                                       |                                      |
| <u>Determining Business Miles</u> <u>Traveled</u> | ● Instate Travel Per Diems            | Lodging & taxes associated with      |
| ♦ <u>Meal Per Diems</u>                           | Lodging Per Diem Link US              | Per Diem Link Foreign                |
|                                                   |                                       |                                      |
| <u>Authorized Travel Agencies</u>                 | ♦ <u>Fly America</u>                  | <u>Airline Contract Information</u>  |
| Approval Authorization E-Travel                   | ♦ International Travel Advisories     | ♦ <u>Rental Cars</u>                 |
|                                                   |                                       |                                      |
| l                                                 | ♦ <u>Georgia Center Hotel</u>         | <u>Travel for Nonresident Aliens</u> |
| Travel for Official Visitors                      | ♦ <u>Visa/Passport Fees</u>           | Unallowable Expenses                 |
|                                                   |                                       |                                      |
| ♦ <u>Vat Taxes</u>                                | <u>Travel Resources</u>               | ♦ <u>Check Request Form</u>          |
| Phone/Fax Charges                                 | Travel Policy prior to Nov. 1, 2012   | Travel Accounting                    |
| Li                                                |                                       |                                      |
|                                                   | Return to Accounts Payable            |                                      |
|                                                   |                                       |                                      |
|                                                   |                                       |                                      |

Today is Monday, October 28, 2013.

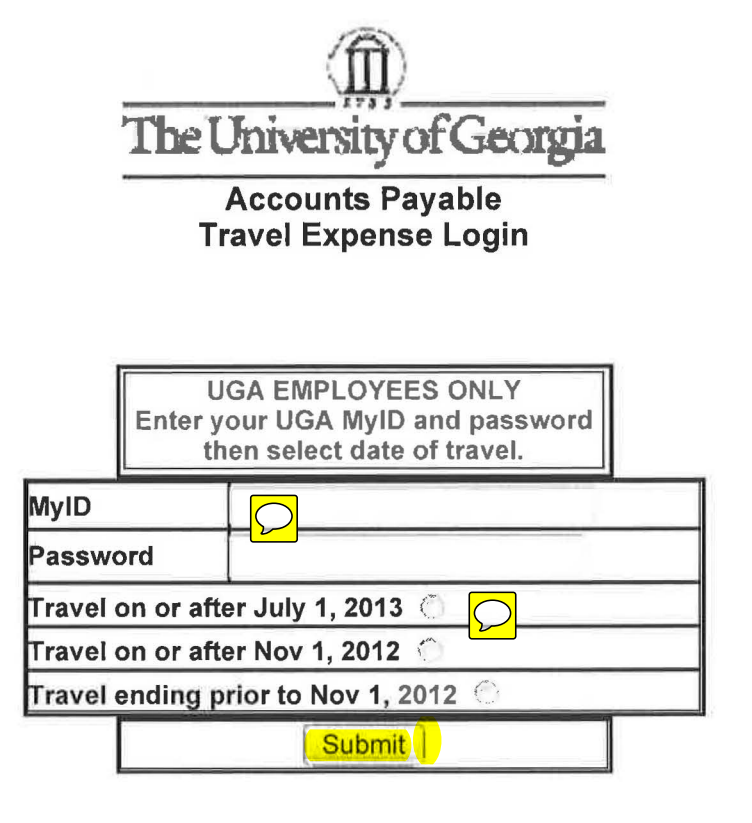

| TRA   | VEL EXPENSE FOR NON UGA<br>EMPLOYEES |
|-------|--------------------------------------|
| Trave | on or after July 1, 2013 🕚           |
| Trave | on or after Nov 1, 2012 🔿            |
| Trave | ending prior to Nov 1, 2012          |
|       | Submit                               |

The following page is to assist travelers with correct per diem reporting on the travel expense form. Please print this page for reference or utilize the continue button to advance to the travel expense form.

## Instate Meal Per Diems:

The standard Georgia meal allowance is \$28. The meal allowance for high cost areas (Chatham, Cobb, DeKalb, Fulton, Glynn and Richmond counties) Is \$36. Employees traveling more than 50 miles from home and headquarters on a work assignment and away for more than 12 hours may receive 100% of the total day meal allowance, even when there is no overnight lodging. Employees traveling overnight within Georgia are eligible for 75% of the per diem on days of departure and return.

| <u>Standard Georgia Meal</u><br>Allowance | 75%     | High Cost Area Meal<br>Allowance | 75%     |
|-------------------------------------------|---------|----------------------------------|---------|
| \$28                                      | \$21    | \$36                             | \$27    |
| Breakfast: \$6.00                         | \$4.50  | \$7.00                           | \$5.25  |
| Lunch: \$7.00                             | \$5.25  | \$9.00                           | \$6.75  |
| Dinner: \$15.00                           | \$11.25 | \$20.00                          | \$15.00 |

## Out-of-State Travel Meal Per Diems:

The State of Georgia has adopted GSA rates for out-of-state travel. US General Services Administration per diem rates are set annually, effective October 1st. To find the appropriate rate for your travel destination, please visit: <a href="http://www.gsa.gov/portal/category/21287">http://www.gsa.gov/portal/category/21287</a>. Once you have the daily rate, utilize the chart below for the breakdown.

Meals rates differ by travel location. The following table shows the breakdown of continental breakfast, lunch, and dinner components of the maximum per diem rates for meals while on travel. Incidental expenses are reimbursed separately, as they are <u>excluded</u> from the GSA total per diem rate.

| Meals & Incidentais | \$46 | 75%<br>(day of<br>departure<br>and day<br>of return) | \$51 | 75%<br>(day of<br>departure<br>and day<br>of return) | \$56 | 75%<br>(day of<br>departure<br>and day<br>of return) | \$61 | 75%<br>(day of<br>departure<br>and day<br>of return) | \$66 | 75%<br>(day of<br>departure<br>and day<br>of return) | \$71 | 75%<br>(day of<br>departure<br>and day<br>of return) |
|---------------------|------|------------------------------------------------------|------|------------------------------------------------------|------|------------------------------------------------------|------|------------------------------------------------------|------|------------------------------------------------------|------|------------------------------------------------------|
| Breakfast           | \$7  | \$5.25                                               | \$8  | \$6                                                  | \$9  | \$6.75                                               | \$10 | \$7.50                                               | \$11 | \$8.25                                               | \$12 | \$9                                                  |
| Lunch               | \$11 | \$8.25                                               | \$12 | \$9                                                  | \$13 | \$9.75                                               | \$15 | \$11.25                                              | \$16 | \$12                                                 | \$18 | \$13.50                                              |
| Dinner              | \$23 | \$17.25                                              | \$26 | \$19.50                                              | \$29 | \$21.75                                              | \$31 | \$23.25                                              | \$34 | \$25.50                                              | \$36 | \$27                                                 |

Note: The first and last day of travel is calculated at 75% of the allowable per diem.

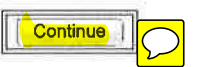

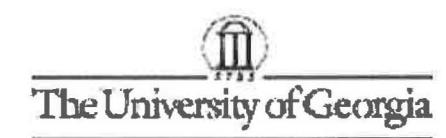

Accounts Payable Travel Expense Statement (\*Name and Date To are required)

| Rese              | et Form               |                               |                |            |                             | Lo                                                     | gout)            |       |
|-------------------|-----------------------|-------------------------------|----------------|------------|-----------------------------|--------------------------------------------------------|------------------|-------|
| Calculate         | e Expenses            | Save                          | Print Tra      | avel Expen | se                          |                                                        |                  |       |
| * Name:           | $\mathbf{S}$          |                               |                |            |                             |                                                        |                  |       |
| Date From         | * <u>Dat</u>          |                               |                |            |                             |                                                        |                  |       |
| Title:            |                       |                               | Headquarters:  |            |                             |                                                        |                  |       |
| Institution:      | $\overline{}$         |                               | Residence:     |            |                             |                                                        |                  |       |
| Purpose of trip:  | (Attach prior appi    | roval form to printed copy)   |                |            |                             | ~                                                      |                  |       |
|                   |                       |                               |                |            |                             | *                                                      |                  |       |
| PLEASE JUSTIFY    | ANY EXPENSES T        | HAT EXCEED FEDERAL PER DIEM L | .IMITS:        |            |                             |                                                        |                  |       |
|                   |                       |                               |                |            |                             | -                                                      |                  |       |
| If traveling unde | er a standing auth    | orization please check 🕼      |                |            |                             |                                                        |                  |       |
| Registration fee  | s paid by traveler    | Select an item Thod of pay    | ment Select an | item 🔻     | Amount Pai                  | <b>d</b> 0                                             |                  | 1     |
|                   | Time                  |                               |                | De<br>(Att | tails of Sub<br>ach Lodging | sistence<br>Receipt)                                   |                  |       |
| Select date       | Departed /<br>Arrived | Location/Points Visited       | Breakfast*     | Lunch*     | Dinner*                     | Incidental<br>Expenses<br>International<br>Travel Only | Lodging*         | Total |
| Date 1            | , 🖸                   |                               | °              | 0          | 0                           |                                                        | ° <mark>C</mark> | \$0   |
| Date 2            | /                     |                               | 0              | 0          | 0                           | 0                                                      | 0                | \$0   |
| <u>Date 3</u>     | /                     |                               | 0              | 0          | 0                           | 0                                                      | 0                | \$0   |
| <u>Date 4</u>     | /                     |                               | 0              | 0          | 0                           | 0                                                      | 0                | \$0   |
| Date 5            | /                     |                               | 0              | 0          | 0                           | 0                                                      | 0                | \$0   |
| <u>Date 6</u>     | 1                     |                               | 0              | 0          | 0                           | 0                                                      | 0                | \$0   |
| Date 7            | ,                     |                               |                |            |                             |                                                        |                  | \$0   |

|                                                                  |                                                                     |                                                                                                    |                                                         | 0                                             | 0                                         | 0                                          | 0                             | 0                    |                       |
|------------------------------------------------------------------|---------------------------------------------------------------------|----------------------------------------------------------------------------------------------------|---------------------------------------------------------|-----------------------------------------------|-------------------------------------------|--------------------------------------------|-------------------------------|----------------------|-----------------------|
| <u>Date 8</u>                                                    | /                                                                   |                                                                                                    |                                                         | 0                                             | 0                                         | 0                                          | 0                             | 0                    | \$                    |
| Date 9                                                           | /                                                                   |                                                                                                    |                                                         | 0                                             | 0                                         | 0                                          | 0                             | 0                    | \$                    |
| Date 10                                                          | /                                                                   |                                                                                                    |                                                         | 0                                             | 0                                         | 0                                          | 0                             | 0                    | \$                    |
|                                                                  |                                                                     |                                                                                                    | TOTAL                                                   | <b>s</b>  \$0                                 | \$0                                       | \$0                                        | \$0                           | \$0                  | \$                    |
| 8                                                                |                                                                     |                                                                                                    | Total Exp                                               | enses                                         |                                           |                                            |                               |                      |                       |
| Total of Subsistenc                                              | e (Breakfast, Lunc                                                  | h, Dinner and Lodging)                                                                                      |                                                         |                                               |                                           |                                            |                               |                      | \$                    |
| Section I. State u.<br>(Supported by auto                        | se Mileage <b>betwee</b><br>pmobile mileage re                      | en April 17, 2012 to Dec 31,<br>cord Section I. State use Milea                                             | 2012 <u>0</u> Mile<br>ge)                               | es @ <u>\$0.55</u>                            | 5 P <u>er Miles</u>                       |                                            |                               |                      | \$1                   |
| Section I. State u<br>(Supported by auto                         | se Mileage <b>on ar a</b><br>omobile mileage re                     | fter Jan 1, 2013 0 Miles @ \$0<br>cord Section I. State use Milea                                           | 0.565 Per Mi<br>ge)                                     | les                                           |                                           |                                            |                               |                      | \$                    |
| Section II. If Stat<br>This rate should on<br>(Supported by auto | e vehicle is availab<br>Ily be used if, in yo<br>omobile mileage re | le <b>between April 17, 2012 t</b><br>our judgement, use of a person<br>cord Section II. If State vehicle   | o Dec 31, 2<br>al vehicle wa<br>e is available          | <b>012</b> <u>0</u> Mile<br>as not the r<br>) | s @ <u>\$0.230 P</u><br>nost advantag     | <u>er Miles</u><br>geous form of tra       | vel.                          |                      | \$                    |
| Section II. If Stat<br>This rate should on<br>(Supported by auto | e vehicle is availab<br>Iy be used if, in yc<br>omobile mileage re  | le <b>on are after Jan 1, 2013</b> (<br>our judgment, use of a persona<br>cord Section II. If State vehicle | 0 Miles @ <u>\$0</u><br>I vehicle was<br>e is available | .240 Per M<br>not the m                       | <u>iles</u><br>ost advantage              | eous form of trav                          | el.                           |                      | \$                    |
| Common Carrier, T                                                | axi, Airport Shuttle                                                | e (Explain below)                                                                                           |                                                         |                                               |                                           |                                            |                               |                      | \$                    |
|                                                                  |                                                                     |                                                                                                    |                                                         |                                               |                                           | Tot                                        | al Travel Ex                  | pense                | \$                    |
| Miscellaneous Expe                                               | nses (Explain belo                                                  | w)                                                                                                    |                                                         | _                                             |                                           |                                            |                               |                      | \$                    |
| Registration Fees                                                |                                                                     |                                                                                                    |                                                         | _                                             |                                           |                                            | Grand                         | Total                | \$1                   |
| 7                                                                |                                                                     | Auto                                                                                                    | omobile Mil                                             | eage Reco                                     | ord                                       |                                            | Grund                         | Total                | 4                     |
| *Deduct persona<br>or persona                                    | al use miles and<br>I auto odometer                                 | commuting miles if applicab<br>readings, whichever is most<br>requiremen                                    | ole. To calcu<br>t appropria<br>its for milea           | ulate milea<br>te for the<br>age reimb        | age travelers<br>circumstanc<br>ursement. | s may use Mapq<br>es. <u>Click Here</u> fo | uest, Google<br>or State Acco | e Maps, (<br>ounting | GPS devices<br>Office |
| Georgia License I                                                | No. of Vehicle:                                                     |                                                                                                    | Pe                                                      | riod Endir                                    | ng:                                       |                                            |                               |                      |                       |
| Dr                                                               | enare daily usin                                                    | Sect                                                                                                    | ion I. State                                            | use Milea                                     | ige                                       | ch departure fr                            | om beadqua                    | rtore                |                       |
| EI.                                                              |                                                                     | g a separate block for each<br>Daily T                                                                      | ravel                                                   | use trave                                     |                                           |                                            | Jiii neadqua                  | iters.               |                       |
|                                                                  | -                                                                   | (Points V                                                                                                   | visited)                                                |                                               |                                           |                                            | Miles T                       | raveled              | 10                    |
| Click date to<br>make a selection                                |                                                                     | From / To                                                                                                   | Points Vis                                              | ited                                          |                                           | Miles D                                    | aily Perso                    | onal &<br>mute*      | State Use             |
|                                                                  |                                                                     | /                                                                                                    |                                                         |                                               |                                           | ° 🗘                                        | 0                             |                      | 0                     |
| Date 2                                                           |                                                                     | /                                                                                                    |                                                         |                                               |                                           | 0                                          | 0                             |                      | o                     |
| Date 3                                                           |                                                                     | /                                                                                                    |                                                         |                                               |                                           | 0                                          | 0                             |                      | 0                     |
| Date 4                                                           |                                                                     | /                                                                                                    |                                                         |                                               |                                           | 0                                          | 0                             |                      | 0                     |
| Date 5                                                           |                                                                     | /                                                                                                    |                                                         |                                               |                                           | 0                                          | 0                             |                      | o                     |
| <u>Date 6</u>                                                    |                                                                     | /                                                                                                    |                                                         |                                               |                                           | 0                                          | 0                             |                      | 0                     |
|                                                                  |                                                                     |                                                                                                    |                                                         |                                               |                                           |                                            |                               |                      |                       |

| Page | 3 | of | 3 |
|------|---|----|---|
|------|---|----|---|

| This rate                         | should only be used if, in your judgr                         | ment use of    | a personal vehicle was            | not the most a            | advantageous                               | form of         | travel.    |   |
|-----------------------------------|---------------------------------------------------------------|----------------|-----------------------------------|---------------------------|--------------------------------------------|-----------------|------------|---|
|                                   | Daily Travel<br>(Points Visited)                              |                |                                   |                           |                                            |                 |            |   |
| Click date to make<br>a selection | From / To                                                     | Points Visited |                                   | Miles Daily Perso         |                                            | al&St<br>ute*Us | tate<br>se |   |
| Date 1                            | /                                                             | /              |                                   |                           | 0                                          | 0               | 0          |   |
| Date 2                            | /                                                             |                |                                   |                           | 0                                          | 0               | 0          |   |
| Date 3                            | 1                                                             |                |                                   |                           | 0                                          | 0               | 0          |   |
| Date <u>4</u>                     | /                                                             |                |                                   |                           | 0                                          | 0               | 0          |   |
| Date 5                            | /                                                             |                |                                   |                           | 0                                          | 0 c             |            |   |
| Date 6                            | /                                                             |                |                                   |                           | 0                                          | 0               | 0          |   |
|                                   |                                                               |                | Total                             | Miles Traveled            | 0                                          | 0               | 0          |   |
| Co                                | mmon Carrier, Taxi, Airport Shuttle                           |                |                                   | Misc                      | ellaneous                                  |                 |            |   |
| Click date to<br>make a selection | Explain attach receipts to printed<br>copy for common carrier | Amount         | Click date to<br>make a selection | Explain attac<br>copy for | ch receipts to printed<br>r common carrier |                 | Amount     |   |
| Date 1                            |                                                               | °D             |                                   |                           |                                            |                 | 0          |   |
| Date 2                            |                                                               | 0              | Date 2                            |                           |                                            |                 | 0          |   |
| Date 3                            |                                                               | 0              | Date 3                            |                           |                                            |                 | 0          |   |
| Date 4                            |                                                               | 0              | Date 4                            |                           |                                            |                 | 0          |   |
| Date 5                            |                                                               | 0              | Date 5                            |                           |                                            |                 | 0          |   |
| Date 6                            |                                                               | 0              | Date 6                            |                           |                                            |                 | 0          |   |
| Date 7                            |                                                               | 0              | Date 7                            |                           |                                            |                 | 0          | _ |
|                                   | Total Amount                                                  | \$0            |                                   | 1                         | Total                                      | Amount          | \$0        |   |
|                                   |                                                               |                |                                   |                           |                                            |                 |            |   |